## **PRIVATINDSTILLINGER PÅ SNAPCHAT**

Nu ses menuen IND-

STILLINGER.

Åbn forsiden på Snapchat og klik på brugerikonet i øverste venstre hjørne.

NB. På en Androidtelefon kan ikonet være placeretet andet sted.

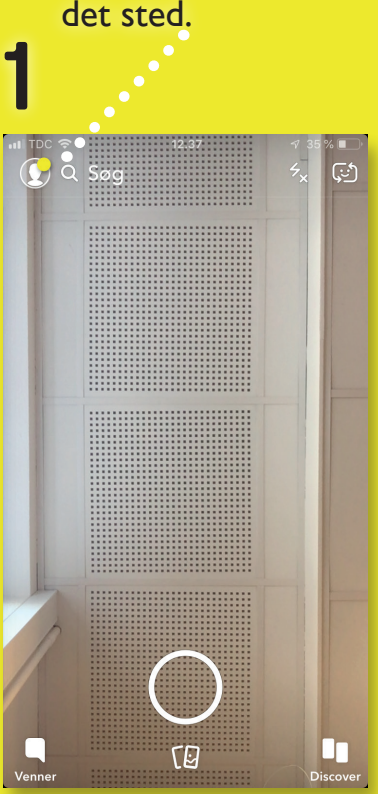

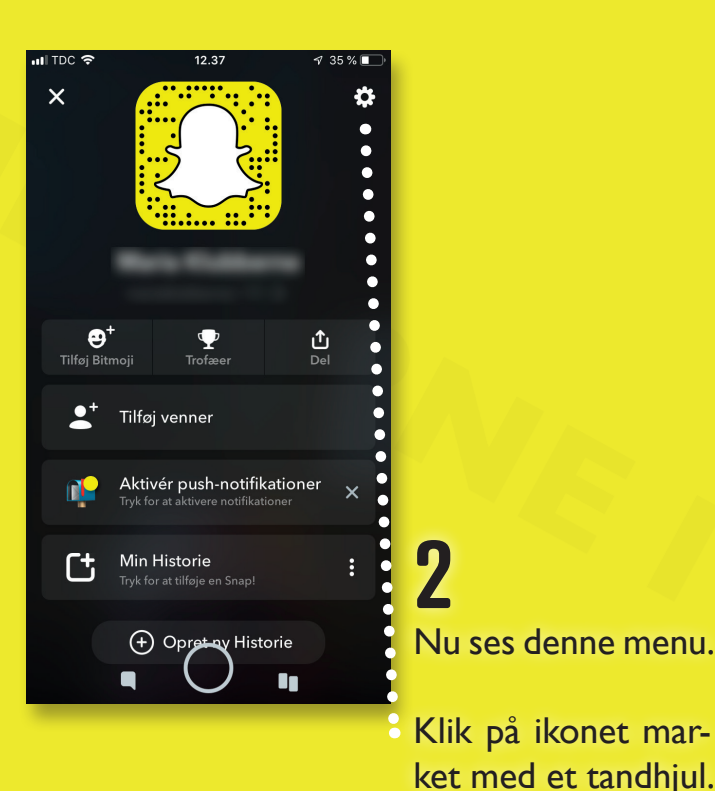

Scroll ned ind til du menupunktet ser HVEM KAN ....

Klik fx på menupunktet KONTAKTE MIG, og vælg mellem ALLE **eller** MINE VENNER.

Klik tilbage på pilen.

ul coop mobil 😤

1

Alle Mine venner 3

10.57

Indstillinger < HVEM KAN. Kontakt mig Se Min Historie Se min placering Se mig i Tilføj nu FLERE OPLYSNINGER Support Privatlivspolitik Servicevilkår Andet juridisk KONTOHANDLINGER Rvd cache 11.01MB ) Ryd samtaler Ryd søgehistorik 77 % 💻 Kontakt mig

12 39

17 35 % ■

ul TDC 🗢

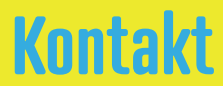

IIII TDC 🗢 13.46 1 69 % 🔳 Indstillinger < HVEM KAN. Kontakt mig Mine venner Se Min Historie Mine venner Se min placering Kun mig Se mig i Tilføj nu FLERE OPLYSNINGER Support Privatlivspolitik Servicevilkår Andet juridisk KONTOHANDLINGER Ryd cache 11.43MB Ryd samtaler Ryd søgehistorik

4 📶 coop mobil 🗢 11.00 77 % 💻 Min Historie

Mine venner  $\checkmark$ Tilpas

<

Alle

Under menupunktet HVEM KAN... klik da fx på menupunktet SE MIN HISTORIE, og vælg muligheden ALLE eller mine venner.

## Klik tilbage på pilen.

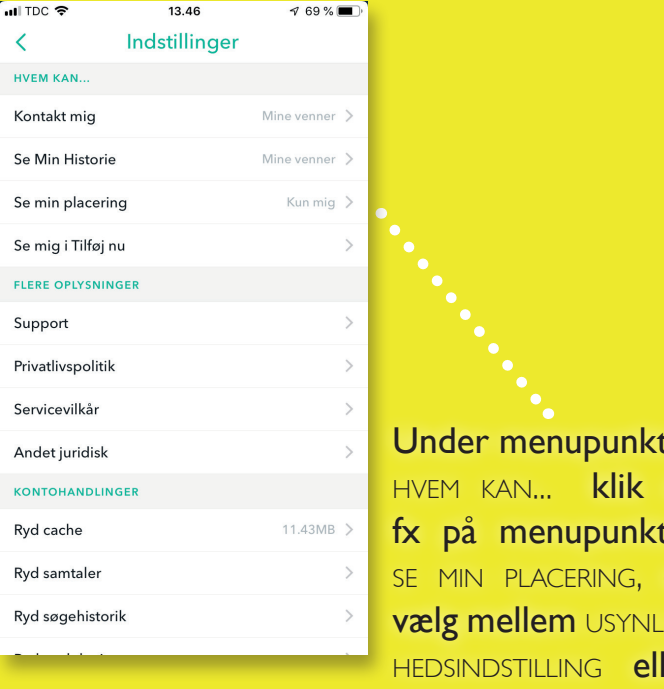

Under menupunktet HVEM KAN... klik da fx på menupunktet SE MIN PLACERING, Og vælg mellem Usynlig-HEDSINDSTILLING eller MINE VENNER.

## Klik tilbage på pilen.

5

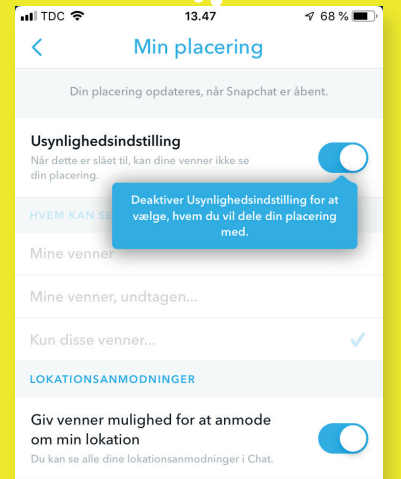

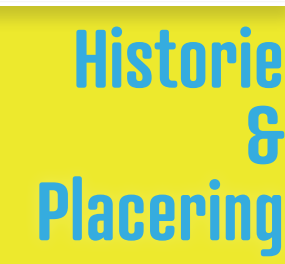